## **Student Chat Access Directions**

Click the link on our webpage to get to the new ServiceNow page that has the new Tech Support options.

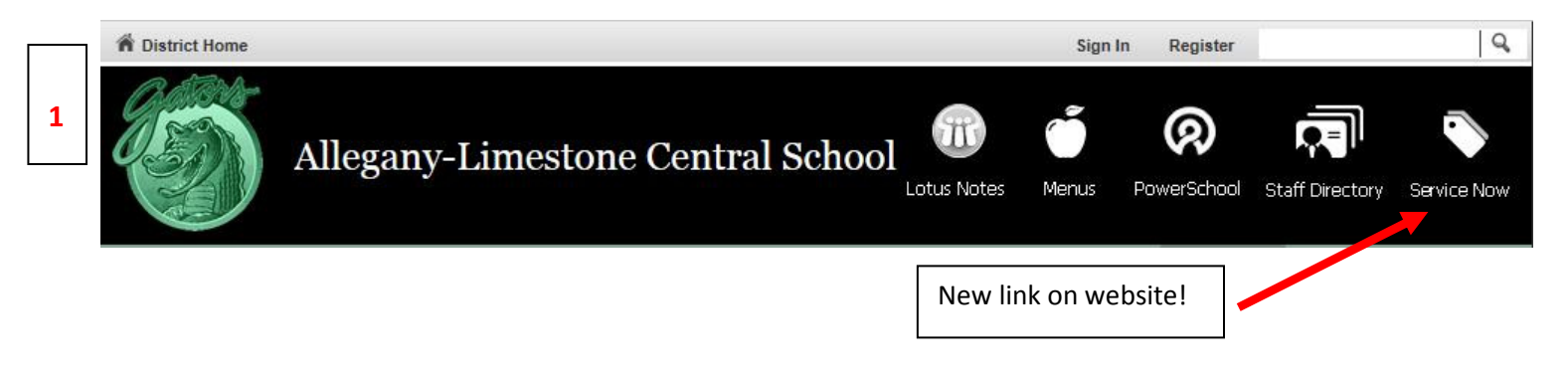

## WNYRIC ServiceNow Options:

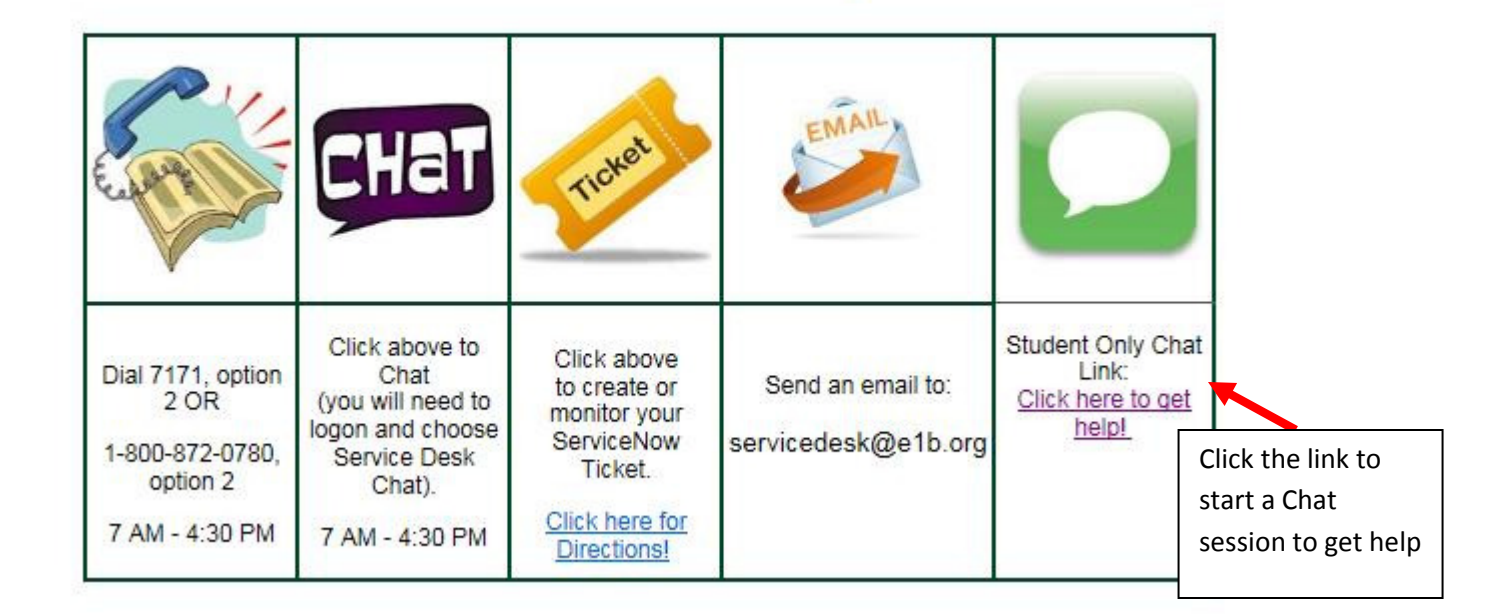

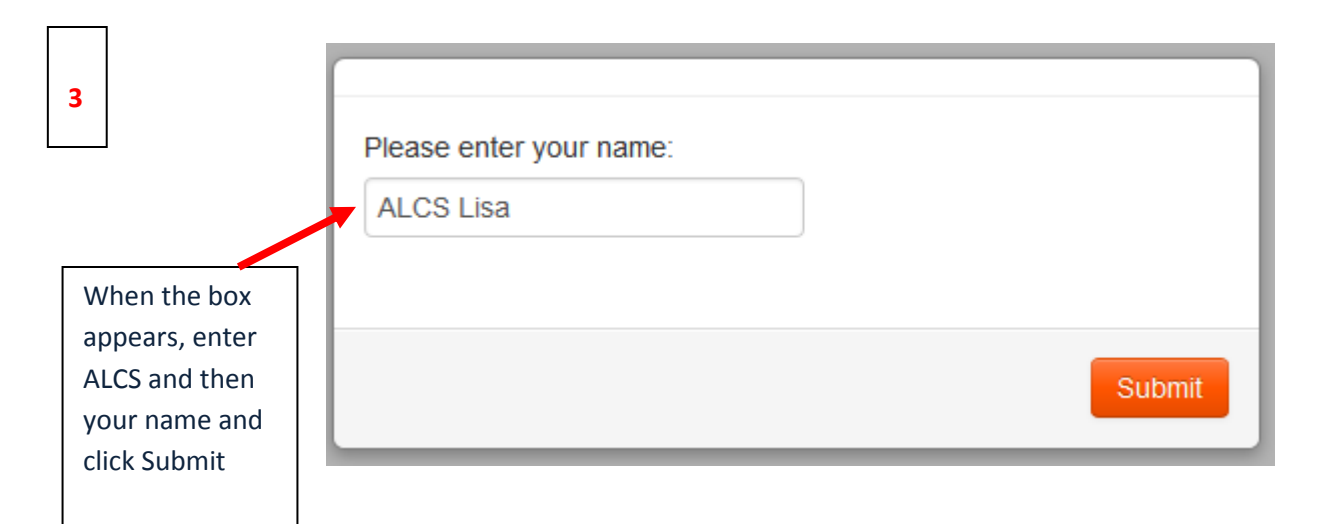

| (10:13:22) A secure encrypted SSL connection has b      | een established.                                                                                                    |
|---------------------------------------------------------|----------------------------------------------------------------------------------------------------|
| (10:13:22) Your support representative will be with yo  | u shortly. This session may be recorded for quality assurance.                                                                              |
| (10:13:22) By continuing to use this application (which | includes but not limited to, granting access to and/or viewing of your computer) you are agreeing to the following: Full Terms & Conditions |
| (10:13:26) You are now chatting with Service Desk.      |                                                                                                    |
| (10:13:37) Service Desk said to you:                    |                                                                                                    |
| Hello                                                   |                                                                                                    |
|                                                         |                                                                                                    |
|                                                         |                                                                                                    |
|                                                         |                                                                                                    |
|                                                         | After the Service Deck starts chatting with you                                                                                             |
|                                                         | Alter the service besk starts chatting with you,                                                                                            |
|                                                         |                                                                                                    |
|                                                         | Type your question in the box at the bottom of                                                                                              |
|                                                         | the screen and click on Send.                                                                                                    |
|                                                         |                                                                                                    |
|                                                         | Wait for the renly and continue until chatting until                                                                                        |
|                                                         |                                                                                                    |
|                                                         | you have an answer to your question.                                                                                                    |
|                                                         |                                                                                                    |
|                                                         |                                                                                                    |
|                                                         |                                                                                                    |
|                                                         |                                                                                                    |
|                                                         |                                                                                                    |
|                                                         |                                                                                                    |
|                                                         |                                                                                                    |
|                                                         |                                                                                                    |
| •                                                       |                                                                                                    |
| getting a screen shot for directions!                   | Send                                                                                                    |
|                                                         | ✓                                                                                                    |
| ast message received at 10:13:37 on October 03 201      | 4                                                                                                    |

## When you are done, close the browser window. If you get the following message, click Leave this page:

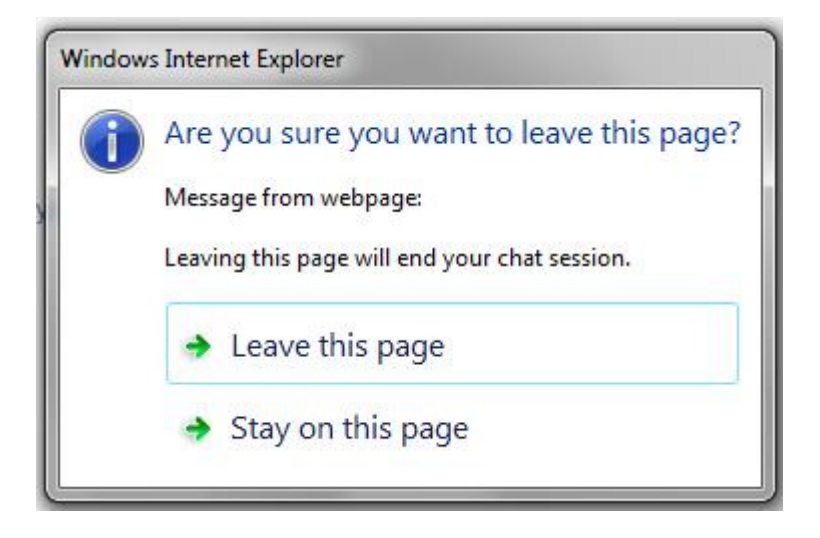